## NOKIA Nseries

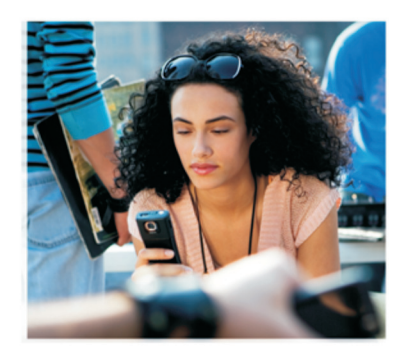

## Dodatne aplikacije

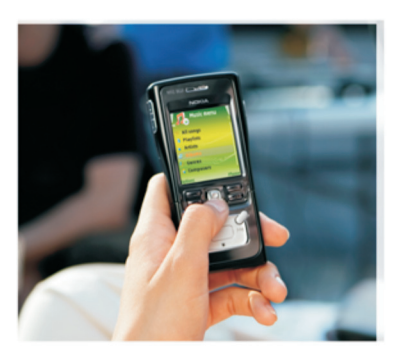

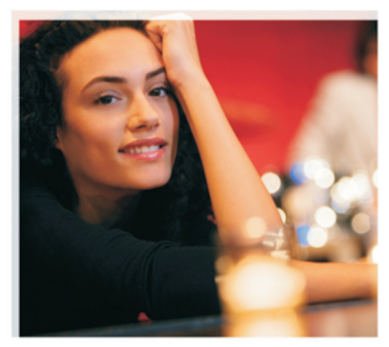

Nokia N91 8 GB Nokia N91-2

#### O DODATNIH APLIKACIJAH ZA VAŠO NAPRAVO NOKIA N91-2

V pomnilniku naprave in na priloženem CD-ju boste našli dodatne aplikacije družbe Nokia in drugih izdelovalcev. Vsebina ter razpoložljivost aplikacij in storitev se lahko razlikujeta glede na državo, prodajalca in/ali mobilnega operaterja. Aplikacije in već informacij o njihovi uporabi so na strani www.nokia.com/support na voljo samo v izbranih jezikih.

Nekateri postopki in funkcije so odvisni od kartice SIM in/ali omrežja, storitve MMS ali od združljivosti naprav in oblik zapisa priložene vsebine. Nekatere storitve se dodatno zaračunajo.

#### BREZ JAMSTEV

Aplikacije, ki ste jih dobili z napravo, so morda ustvarile in so morda v lasti fizičnih ali pravnih oseb, ki niso odvisne oziroma povezane z družbo Nokia. Nokia nima avtorskih pravic ali pravic intelektualne lastnine za te aplikacije drugih proizvajalcev, zato ne prevzema odgovornosti za morebitno podporo končnim uporabnikom, delovanje teh aplikacij ali informacije v aplikacijah ali tem gradivu. Nokia ne daje nobenih jamstev za te aplikacije.

Z UPORABO APLIKACIJ POTRJUJETE, DA SO APLIKACIJE PONUJENE TAKŠNE, KAKRŠNE SO, BREZ KAKRŠNIH KOLI JAMSTEV, IZRECNIH ALI VSEBOVANIH, IN KOLIKOR TO DOVOLIUJE VELJAVNA ZAKONODAJA. SPREJEMATE TUDI, DA NITI DRUŽBA NOKIA NITI NJENE PODRUŽNICE NE DAJEJO NOBENIH IZRECNIH ALI VSEBOVANIH ZAGOTOVIL ALI JAMSTEV, VKLJUČNO, VENDAR NE OMEJENO NA JAMSTVA O LASTNIŠTVU, PRIMERNOSTI ZA PRODAJO ALI PRIPRAVNOSTJO ZA DOLOČEN NAMEN, TER DA PLIKACIJE NE KRŠUJO NOBENIH PATENTOV, AVTORSKIH PRAVIC, BLAGOVNIH ZNAMK ALI DRUGIH PRAVIC TRETJIH OSEB.

© 2006 Nokia. Vse pravice pridržane.

Nokia, Nokia Connecting People, Nseries, N91, Pop-Port in Visual Radio so blagovne znamke ali zaščitene blagovne znamke družbe Nokia Corporation. Nokia tune je zvočna znamka družbe Nokia Corporation. Druga omenjena imena izdelkov in podjetij utegnejo biti blagovne znamke ali tržna imena njihovih lastnikov.

Nokia nenehno razvija svoje izdelke ter si pridržuje pravico do sprememb in izboljšav vseh izdelkov, opisanih v tem dokumentu, brez predhodne najave.

NOKIA CORPORATION NOKIA MULTIMEDIA MARKETING P.O. BOX 100, FIN-00045 NOKIA GROUP, FINSKA TEL: + 358 7180 08000 FAKS: + 358 7180 34016 WWW.NOKIA.COM

1. IZDAJA SL, 9254752

# Vsebina

| Uvod                        | 4      |
|-----------------------------|--------|
| Omrežne storitve<br>Podpora | 4<br>4 |
| Za vašo napravo             | 5      |
| Nokia Podcasting            | 5      |
| Quickoffice                 | 9      |
| Adobe Reader                | 10     |
| Za vaš računalnik           | 12     |
| Nokia PC Suite              | 12     |

## Uvod

Oznaka modela: Nokia N91-2

V nadaljevanju Nokia N91.

Vaša Nokia N91 je zmogljiva, pametna večpredstavnostna naprava. Nokia in drugi izdelovalci programske opreme ponujajo več aplikacij, s katerimi bo vaša naprava Nokia N91 še zmogljivejša.

Nekatere aplikacije so v pomnilniku (na trdem disku) naprave, druge pa na priloženem CD-ju.

Aplikacije morda ne bodo na voljo v vseh državah ali prodajnih območjih.

Če želite uporabljati nekatere aplikacije, morate sprejeti ustrezne licenčne pogoje.

Preden lahko aplikacije uporabite, jih morate s CD-ja namestiti v združljiv osebni računalnik.

## Omrežne storitve

Da bi telefon lahko uporabljali, morate imeti dostop do storitve ponudnika mobilnih storitev. Za številne funkcije potrebujete posebne omrežne storitve, ki niso na voljo v vseh omrežjih ali pa jih boste morali, če jih boste hoteli uporabljati, posebej naročiti pri ponudniku storitev. Navodila in informacije o stroških lahko dobite pri svojem ponudniku storitev. Nekatera omrežja imajo lahko omejitve, ki vplivajo na uporabo omrežnih storitev. Nekatera omrežja na primer ne podpirajo vseh storitev ali znakov nekaterih jezikov.

## Podpora

Za aplikacije, ki jih ponujajo drugi izdelovalci, dajejo podporo ti izdelovalci. Če imate z neko aplikacijo težave, poiščite pomoč na ustreznem spletnem mestu. Spletne povezave najdete na koncu poglavij o aplikacijah v tem priročniku.

## Za vašo napravo

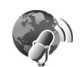

## **Nokia Podcasting**

Podcasting je način dostavljanja zvočnih ali video vsebin po internetu z uporabo tehnologije RSS ali ATOM, da jih lahko uporabniki predvajajo v mobilnih napravah in računalnikih.

Z aplikacijo Nokia Podcasting lahko iščete, naročate in nalagate podcaste po omrežju ter s svojo napravo predvajate in upravljate zvočne in video podcaste ter jih dajete v souporabo.

Aplikacijo Podcasting odprete tako, da pritisnete G in izberete Download! > Podcasting.

## Nastavitve

Preden lahko uporabljate storitev Nokia Podcasting, morate določiti nastavitve povezave in nalaganja.

Za način povezovanja priporočamo funkcijo WLAN. Preden uporabite druge povezave, pri ponudniku storitev preverite pogoje in cene podatkovnih storitev. Neomejena naročnina na podatkovne storitve na primer omogoča prenašanje velikih količin podatkov, stroški pa so vsak mesec enaki. Če želite poiskati razpoložljiva omrežja WLAN v dosegu, pritisnite 🎲 in izberite Tools > Nadz. pov. > Razpol. WLAN.

Internetno dostopno točko v omrežju ustvarite tako, da izberete Možnosti > Določi dostop. točko.

#### Nastavitve povezave

Če želite urediti nastavitve povezave, pritisnite *f* in izberite Download! > Podcasting > Možnosti > Nastavitve > Povezava. Določite naslednje:

Privzeta dostopna točka - Izberite dostopno točko za povezavo z internetom.

Poišči URL storitve - Določite storitev za iskanje podcastov, ki jo boste uporabljali s funkcijo Poišči.

#### Nastavitve nalaganja

Če želite urediti nastavitve nalaganja, pritisnite *f* in izberite Download! > Podcasting > Možnosti > Nastavitve > Naloži. Določite naslednje:

Shrani v – Izberite, v kateri pomnilnik želite shranjevati podcaste; najprimernejši je trdi disk naprave.

Posodobi interval – Določite, kako pogosto se podcasti posodabljajo.

**Datum naslednje posod.** - Določite datum naslednje samodejne posodobitve.

Čas naslednje posod. - Določite čas naslednje samodejne posodobitve.

Samodejno posodabljanje se začne samo, če je izbrana določena privzeta dostopna točka in če je aplikacija Nokia Podcasting zagnana. Če aplikacija ni odprta, se funkcija samodejnega posodabljanja ne zažene.

**Omejitev nalaganja** - Izberite velikost pomnilnika, v katerega se nalagajo podcasti.

Če je omej. prekoračena - Določite, kaj se zgodi, če naložene datoteke presežejo omejitev.

Če aplikacijo nastavite na samodejno nalaganje podcastov, lahko to pomeni, da bo naprava prenašala velike količine podatkov po mobilnem omrežju vašega ponudnika storitev. Informacije o stroških prenosa podatkov dobite pri ponudniku storitev.

Privzete nastavitve obnovite tako, da v prikazu Nastavitve izberete Možnosti > Obnovi privzeto.

## Iskanje

S funkcijo iskanja lahko iščete podcaste po ključni besedi ali naslovu.

lskalnik uporablja storitev za iskanje podcastov, ki ste jo določili v meniju Podcasting > Možnosti > Nastavitve > Povezava > Poišči URL storitve.

Podcaste iščete tako, da pritisnete *§* , izberete **Download!** > **Podcasting** > **Poišči** in vnesete želene besede.

X Nasvet: S funkcijo iskanja najdete naslove in ključne besede v opisih podcastov, ne pa določenih epizod. Z iskanjem splošnih tem, kot sta nogomet ali hip-hop, navadno dobite boljše rezultate kot z iskanjem določene ekipe ali izvajalca.

Če želite naročiti označene kanale in jih dodati v meni Poddaje, izberite Naroči. Podcast lahko dodate na svoj seznam tudi tako, da ga izberete.

Novo iskanje začnete tako, da izberete Možnosti > Novo iskanje.

Spletno mesto podcasta odprete tako, da izberete Možnosti > Odpri spletno stran (vzpostavi se omrežna povezava).

Podrobnosti o podcastu si lahko ogledate, če izberete Možnosti > Opis.

Izbrane podcaste pošljete drugi združljivi napravi tako, da izberete Možnosti > Send.

Morda ne bodo vedno na voljo iste možnosti.

### Imeniki

S to funkcijo, ki omogoča ustvarjanje in odpiranje spletnih imenikov, lahko poiščete nove epizode podcastov in jih naročite.

Imenike odprete tako, da pritisnete 🚱 in izberete Download! > Podcasting > Imeniki.

Vsebina imenikov se spreminja. Izberite želeno mapo imenika, da jo posodobite (vzpostavi se omrežna povezava). Ko se barva mape spremeni, še enkrat pritisnite krmilno palčko, da mapo odprete.

Imeniki lahko vključujejo najzanimivejše podcaste, ki so razvrščeni po priljubljenosti ali po tematskih mapah.

Mapo odprete tako, da pritisnete krmilno palčko. Prikaže se seznam podcastov.

Če želite naročiti podcast in ga dodati na svoj seznam, izberite naslov in pritisnite krmilno palčko. Ko naročite epizode podcasta, jih lahko nalagate, upravljate in predvajate v mapi z dodanimi podcasti.

Če želite dodati nov imenik ali mapo, izberite Možnosti > Novo > Spletni imenik ali Mapa. Izberite naslov, spletni naslov datoteke .opml (Outline Processor Markup Language) in možnost Končano.

Če bi radi uredili izbrano mapo, spletno povezavo ali spletni imenik, izberite Možnosti > Uredi. Datoteko .opml, ki je shranjena v vaši napravi, uvozite tako, da izberete Možnosti > Uvozi datoteko OPML. Izberite mesto datoteke in jo uvozite.

Mapo imenika pošljete v večpredstavnostnem sporočilu ali po povezavi Bluetooth tako, da jo izberete in Možnosti > Pošlji.

Ko po povezavi Bluetooth prejmete sporočilo, ki vsebuje datoteko .opml, odprite datoteko, da bi jo shranili v mapo **Prejeto** v meniju **Imeniki**. Odprite **Prejeto**, da bi naročili povezave in jih dodali med **Poddaje**.

### Nalaganje

Ko ste naročili podcast, lahko s funkcijo Imeniki, Poišči ali tako, da vnesete spletni naslov, nalagate, upravljate in predvajate epizode v meniju Poddaje.

Naročene podcaste si lahko ogledate tako, da izberete Podcasting > Poddaje. Naslove posameznih epizod (epizoda je določena predstavnostna datoteka podcasta) si ogledate tako, da izberete naslov podcasta.

Nalaganje začnete tako, da izberete naslov epizode. Če želite naložiti ali nadaljevati nalaganje izbranih ali označenih epizod, izberite Možnosti > Naloži ali Nadaljuj nalaganje. Hkrati lahko naložite več epizod. Del podcasta lahko med nalaganjem ali po njem predvajate tako, da izberete Podcasts > Možnosti > Predvajaj odlomek.

V celoti naložene podcaste najdete v meniju Zvrsti v predvajalniku glasbe, v prikazu Vse pesmi pa jih ne bo, dokler ne osvežite knjižnice glasbe.

Morda ne bodo vedno na voljo iste možnosti.

## Predvajanje in upravljanje podcastov

Razpoložljive epizode izbranega podcasta si ogledate tako, da izberete Možnosti > Odpri. Pod vsako epizodo vidite obliko zapisa datoteke, velikost datoteke in čas pošiljanja.

Ko je podcast v celoti naložen, predvajate celo epizodo tako, da izberete **Podcasts** > **Možnosti** > **Predvajaj** ali pritisnete  $G^{\circ}$  in izberete **Music** > **Predvajalnik glasbe**.

Če želite izbrani podcast ali označene podcaste posodobiti, da bi videli nove epizode, izberite Možnosti > Posodobi.

Posodabljanje izbranega podcasta ali označenih podcastov ustavite tako, da izberete Možnosti > Ustavi posodabljanje.

Če bi radi izbrani podcast odstranili in ga dodali v mapo Imeniki kot spletni imenik, izberite Možnosti > Premakni v imenik. Če želite dodati nov podcast tako, da bi vnesli njegov spletni naslov, izberite Možnosti > Nova poddaja.

Če nimate določene dostopne točke ali če morate med paketno podatkovno povezavo vnesti uporabniško ime in geslo, se obrnite na ponudnika storitev.

Spletni naslov izbranega podcasta lahko uredite, če izberete Možnosti > Uredi.

Naložen podcast ali označene podcaste zbrišete iz naprave tako, da izberete Možnosti > Zbriši.

Če želite izbrani podcast ali označene podcaste poslati v večpredstavnostnem sporočilu ali po povezavi Bluetooth kot datoteko .opml (Outline Processor Markup Language), izberite Možnosti > Pošlji.

Hkrati lahko posodobite, zbrišete ali pošljete skupino izbranih podcastov tako, da izberete Možnosti > Označi/ Opusti, označite želene podcaste ter izberete Možnosti in ustrezno dejanje.

Spletno mesto podcasta odprete tako, da izberete Možnosti > Odpri spletno stran (vzpostavi se omrežna povezava).

Če se želite povezati z internetom, da bi glasovali za podcaste in jih komentirali, izberite Možnosti > Glej komentarje.

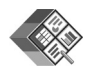

## Quickoffice

Če želite uporabljati aplikacije zbirke Quickoffice, pritisnite *f*<sup>o</sup> in izberite Office > Quickoffice. Odpre se seznam shranjenih datotek v zapisih .doc, .xls, .ppt in .txt.

Če želite odpreti datoteko v ustrezni aplikaciji, pritisnite krmilno palčko. Da bi datoteke razvrstili, izberite Možnosti > Razvrsti po.

Če želite odpreti Quickword, Quicksheet ali Quickpoint, se pomaknite desno na želeni prikaz.

## Quickword

Z aplikacijo **Quickword** lahko na zaslonu naprave berete izvirne Microsoft Wordove dokumente. **Quickword** podpira barve ter krepke, poševne in podčrtane pisave.

Quickword omogoča pregledovanje dokumentov v zapisu .doc, shranjenih v programih Microsoft Word 97, 2000, XP, in datotek Palm eBooks. Ne podpira vseh različic ali funkcij omenjenega zapisa datotek.

#### Pregledovanje Wordovih dokumentov

Po dokumentu se premikajte s krmilno palčko.

Če želite v dokumentu poiskati besedilo, izberite Možnosti > Search. Izberete lahko tudi Možnosti in eno od naslednjih možnosti:

Go to - Če se želite pomakniti na začetek, izbrano mesto v besedilu ali na konec dokumenta.

Zoom - Povečajte ali pomanjšajte prikaz.

Start Autoscroll - Vključite samodejno pomikanje po dokumentu. Ustavite ga tako, da pritisnete krmilno palčko.

## Quicksheet

Z aplikacijo **Quicksheet** lahko na zaslonu naprave berete izvirne Microsoft Excelove dokumente.

Quicksheet podpira preglednice v zapisu .xls, shranjene v programih Microsoft Excel 97, 2000, 2003 in XP. Ne podpira vseh različic ali funkcij omenjenega zapisa datotek.

Glejte tudi 'Dodatne informacije' na strani 10;.

#### Pregledovanje preglednic

Po preglednici se premikajte s krmilno palčko.

Če želite preklapljati med delovnimi listi, izberite Možnosti > Panoramski pomik.

Če želite v preglednici poiskati besedilo znotraj vrednosti ali formule, izberite Možnosti > lšči.

Če želite zamenjati način prikaza preglednice, izberite Možnosti in eno od naslednjih možnosti:

Povečava - Povečajte ali pomanjšajte prikaz.

Zamrzni celice - Da bosta označena vrstica, stolpec ali oba vidna med premikanjem po preglednici.

Spremeni velikost - Prilagodite velikost stolpcev ali vrstic.

## Quickpoint

Z aplikacijo Quickpoint lahko na zaslonu naprave berete izvirne Microsoft PowerPointove predstavitve.

**Quickpoint** podpira pregledovanje predstavitev v zapisu .ppt, ustvarjenih v programih Microsoft PowerPoint 97, 2000 in XP. Ne podpira vseh različic ali funkcij omenjenega zapisa datotek.

#### Pregledovanje predstavitev

Med prikazi strani, orisa in opomb se lahko premikate v levo ali desno.

Prejšnjo ali naslednjo stran v predstavitvi odprete tako, da se pomaknete navzgor ali navzdol.

Predstavitev odprete v celozaslonskem načinu tako, da izberete Možnosti > Cel zaslon.

Elemente v prikazu orisa predstavitve razširite tako, da izberete Možnosti > Oris > Razširi.

## Dodatne informacije

Če imate težave z aplikacijo Quickword, Quicksheet ali Quickpoint, obiščite spletno stran www.quickoffice.com, kjer boste dobili več informacij. Lahko tudi pošljete e-pošto na naslov supportS60@quickoffice.com.

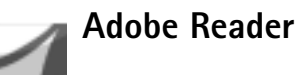

Adobe Reader omogoča pregledovanje dokumentov PDF na zaslonu naprave.

**Opomba:** Ta aplikacija je optimizirana za uporabo dokumentov PDF v mobilnih telefonih in drugih mobilnih napravah ter v primerjavi z računalniškimi različicami omogoča samo omejeno zbirko funkcij.

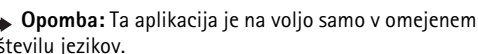

številu jezikov.

Do dokumentov lahko dostopate in jih odpirate na naslednje načine:

- Pritisnite in izberite Office > Adobe PDF. Če želite brskati med dokumenti, shranjenimi v pomnilniku naprave in na pomnilniški kartici, ter jih odpreti, izberite Možnosti > Iskanje datoteke.
- Odprite prilogo v prejetem e-poštnem sporočilu (omrežna storitev).

- Po povezavi Bluetooth pošljite dokument v svojo mapo Prejeto v meniju Sporočila.
- Z aplikacijo Nadz. dat. lahko brskate med dokumenti, shranjenimi v pomnilniku naprave in na pomnilniški kartici, ter jih odpirate.
- Brskajte po spletnih straneh. Pred brskanjem preverite, ali je v napravi nastavljena internetna dostopna točka.

#### Delo z datotekami PDF

Če želite poiskati datoteke PDF in jih upravljati, pritisnite in izberite Office > Adobe PDF. Zadnje odprte datoteke so na seznamu v prikazu datotek. Dokument odprete tako, da se pomaknete nanj in pritisnete krmilno palčko.

Izberete lahko tudi Možnosti in med naslednjim:

lskanje datoteke - Poiščite datoteke PDF v pomnilniku naprave ali na pomnilniški kartici.

Nastavitve – Spremenite privzeto stopnjo povečave in način prikaza dokumentov PDF.

## Pregledovanje datotek PDF

Ko je odprta datoteka PDF, izberite Možnosti in eno od naslednjih možnosti:

Povečava - Povečajte ali pomanjšajte prikaz ali ga nastavite na določen odstotek. Velikost dokumenta PDF lahko tudi prilagodite širini zaslona oziroma celotni velikosti zaslona.

lšči - Če želite v dokumentu iskati besedilo.

Prikaz - Odprite dokument v celozaslonskem načinu. Lahko ga tudi zavrtite za 90 stopinj v kateri koli smeri.

Pojdi na - Če se želite pomakniti na izbrano, naslednjo, prejšnjo, prvo ali zadnjo stran.

Shrani - Shranite datoteko v pomnilnik naprave ali na pomnilniško kartico.

Nastavitve - Če želite spremeniti privzeto stopnjo povečave in način prikaza.

Podrobnosti - Oglejte si lastnosti dokumenta PDF.

## Dodatne informacije

Več informacij lahko dobite na spletnem mestu www.adobe.com.

Če bi radi z drugimi uporabniki izmenjali vprašanja, predloge in informacije o aplikaciji, obiščite forum Adobe Reader for Symbian OS na spletni strani http://adobe.com/support/forums/main.html.

## Za vaš računalnik

## Nokia PC Suite

Nokia PC Suite je zbirka aplikacij za računalnik, ki jo lahko uporabljate z mobilno napravo Nokia N91.

Če želite namestiti in uporabljati programsko opremo Nokia PC Suite, potrebujete računalnik, ki ima nameščen operacijski sistem Microsoft Windows 2000 ali XP in podpira priloženi podatkovni kabel USB ali povezavo Bluetooth. Zbirko Nokia PC Suite morate namestiti v združljiv računalnik, da bi jo lahko uporabljali. Več informacij boste našli na CD-ju, ki ste ga prejeli z napravo.

Celotni priročnik za uporabo programske opreme Nokia PC Suite v elektronski obliki je na voljo na CD-ju. Če želite več informacij in naložiti najnovejšo različico programa Nokia PC Suite, obiščite spletno stran www.nokia.com/pcsuite.

Med uporabnimi aplikacijami v programskem paketu Nokia PC Suite so:

Get Connected - S to aplikacijo prvič povežete svojo mobilno napravo z združljivim računalnikom.

Nokia PC Sync - Sinhronizirajte imenik, koledar, opravila in beležke med mobilno napravo in upraviteljem osebnih podatkov (PIM), kot sta Microsoft Outlook ali Lotus Notes v združljivem računalniku, ter spletne zaznamke med napravo in združljivimi brskalniki.

**Content Copier** - Varnostno kopirajte podatke, ki so shranjeni v napravi, ali obnovite shranjene podatke iz združljivega računalnika v napravo.

Nokia Phone Browser - S programom Windows Explorer (Raziskovalec) upravljajte vsebino map v napravi.

**One Touch Access** – Napravo uporabite kot modem za vzpostavitev omrežne povezave.

## Dodatne informacije

Če želite več informacij in naložiti najnovejšo različico programa Nokia PC Suite, obiščite spletno stran www.nokia.com/pcsuite.